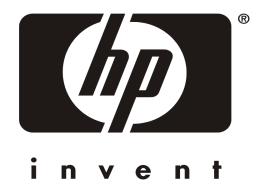

# **HP NetServer E 800 DAT Instruction Sheet**

## SureStore DAT24i Kit Contents and Description

If your HP NetServer E 800 is purchased with the HP SureStore DAT24i Tape Backup unit installed, you will receive a kit containing the following:

- A TapeWare<sup>®</sup> CD that contains the backup software
- A SureStore CD that contains the DAT24i utilities
- One Data Cartridge and one tape drive Cleaning Cartridge
- An information insert that provides a brief overview of the One Button Disaster Recovery (OBDR) feature

# **TapeWare General Installation Information**

To use the TapeWare backup software, an installation must be performed. You should first run the TapeWare CD. You will encounter a screen that gives the user the option to proceed with the installation or make other pre-installation selections. It is highly recommended that you follow the process to make the online Users Guide available to you during the installation process. The online guide can be launched and kept visible while the installation is proceeding. In addition, the guide can be printed prior to beginning the installation. Instructions are provided on how to locate, run, and print the documentation.

The documentation contains a section that provides step-by-step instructions on how to install the TapeWare software. Embedded references to additional Help text allow you to make informed decisions when choices are required during the install process.

The version of the TapeWare software that you received contains the required or typical set of features. However, during installation process, you will be given the opportunity to select additional features on an **evaluation** basis.

The differences between installing TapeWare as an evaluation version or using the HP typical key are as follows:

- The Disaster Recovery option is added automatically with the HP key; however, it needs manual inclusion if evaluation is selected.
- Full autoloader support is available on the evaluation version, whereas there is support for up to 6 slots with the HP key. HP autoloaders support up to 6 slots; thus there will be no difference to the HP user.
- If the evaluation version is installed, then agents can be installed to NT/NW/UNIX as well as Win9X and DOS clients, and these clients can then be backed up from the server. If it is installed using the HP key, this feature is disabled.

For complete information regarding your choice, please consult your TapeWare Users Guide.

# **One Button Disaster Recovery (OBDR)**

OBDR is a feature that allows you to restore your server to a working configuration by simply pressing one button. Detailed instructions on this procedure can be found in the TapeWare Users Guide and the Help text provided. Additional information on the benefits of OBDR and how OBDR works are described in detail.

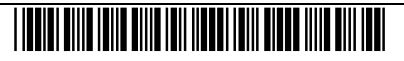

## Novell® NetWare® Installation

<u>Note</u>: If you use HP's Installation Assistant to install NetWare 4.2 or 5.0/5.1, it configures the system to automatically load common device module NWASPI.CDM (used for TapeWare) at system startup time. If you want to use NetWare backup program SBACKUP with your DAT 24i, rather than TapeWare, you must load NWTAPE.CDM, the common device module used for SBACKUP.

### **To Install TapeWare:**

Note: If you are using NetWare 5.0/5.1, first key ALT+ESC from the main screen.

If the server has a CD-ROM drive:

#### NetWare 4.2

- SERVER: CD MOUNT [cd device] <**Enter**>
- SERVER: LOAD TAPEWARE: INSTALL <**Enter**>

#### NetWare 5.0/5.1

- SERVER: CDROM <**Enter**>
- SERVER: TAPEWARE:INSTALL < Enter>

If the server does not have a CD-ROM drive, use the following procedure to copy files from a workstation connected to the server. This example assumes that the server's SYS: volume is mounted as the workstations's F: drive.

#### From a workstation:

C:>MD F:\Twins <**Enter**> C:>MD F:\Twins\NET <**Enter**> C:>COPY D:\INSTALL.NLM F:\TWINS <**Enter**> C:>COPY D:\NET\\*.\* F:\TWINSE\NET <**Enter**>

From the server: SERVER: LOAD SYS:TWINS:INSTALL <Enter>

#### To Run TapeWare:

- Run TWADMIN.NCF from SYS:SYSTEM
- SERVER: LOAD TWADMIN

<u>Note</u>: When installation is complete, the user should press the escape  $\langle ESC \rangle$  key to return to the command line. For further details the user should consult the related section in the TapeWare Users Guide and the Help text.

### Windows NT® 4.0 Installation

Instructions for installing TapeWare under Windows® NT 4.0 are in the TapeWare Users Guide.

### **Notice**

This document contains proprietary information that is protected by copyright. All rights are reserved. No part of this document may be photocopied, reproduced, or translated to another language without the prior written consent of Hewlett-Packard Company.

Novell<sup>®</sup> and NetWare<sup>®</sup> are registered trademarks of Novell, Inc. TapeWare<sup>®</sup> is a registered trademark of Yosemite Technologies, Inc. Windows<sup>®</sup> and Windows NT<sup>®</sup> are registered trademarks of Microsoft Corporation in the United States and other countries.

© Copyright 2000, Hewlett-Packard Company.

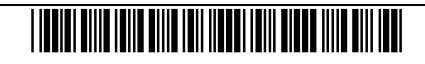